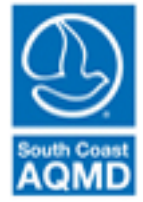

## Non-combustion RECLAIM Emissions

December 2021

Some facilities have non-combustion RECLAIM emissions sources. These devices should not be categorized as "external combustion equipment" or "internal combustion equipment" in the Categorize Emission Sources section of the Create/Edit Emission Source page, and instead categorized as "other process equipment."

The following is an example of setting up a non-combustion NOx RECLAIM emission source in the AER web tool.

- 1. First, create or edit the emission source.
- 2. After selecting whether the device is permitted, adding the A/N and permit number if applicable, adding the ES Name, and adding the appropriate Operating ES status; click on the Categorize Emissions Source button (see figure below).

Edit Emission Source

| Instruction: Add new en<br>specificatio<br>best reflec<br>Red Asteris<br>populated, | missions sources using information found on permits, manufacturers<br>ons, or identifying placards. Select the Operating ES Status that<br>t the device's operation for this reporting period. All areas with a<br>k (*) must be addressed. Note: Some devices have been pre-<br>verify that the information is correct |
|-------------------------------------------------------------------------------------|----------------------------------------------------------------------------------------------------|
| Permitted<br>Uploaded<br>A/N<br>Permit No                                           | <ul> <li>☑</li> <li>☑</li> <li>111114 ▼</li> </ul>                                                                                                    |
| Permit Device ID<br>Permit Equipment<br>Description                                 |                                                                                                    |
| AER Device ID<br>ES Name                                                            | ES4 Assign new ID<br>Non-Combustion NOx Sour                                                                                                    |
| Operating ES Status<br>Comment                                                      | Normal Operation  *                                                                                                    |
| Emission Source Category                                                            | Other Processes<br>Categorize Emission Source                                                                                                    |
| Equipment<br>Design Capacity                                                        | 0.000000 V                                                                                                    |
| Save or Save and retuined Save and proceed to Proc                                  | urn to List of Emission Sources or<br>ess Reporting or <u>Cancel</u>                                                                                                    |
| Optional: Save and Mark a                                                           | s Completed Click here to <u>delete</u> this emission source and associated data.                                                                                                    |

3. Click on the "click here" link under 7. Other Processes, then click the Other Process Equipment check box (see figure below), and click on the Save button.

|                                |                                                                                                    | AE                                                  | R Device ID                                                | ES4 Assign new ID                                                                          | ES4 Assign new ID                                   |                                             |    |  |  |  |  |
|--------------------------------|----------------------------------------------------------------------------------------------------|-----------------------------------------------------|------------------------------------------------------------|--------------------------------------------------------------------------------------------|-----------------------------------------------------|---------------------------------------------|----|--|--|--|--|
|                                |                                                                                                    | ES                                                  | Name                                                       | Non-Combustion NOx Sour                                                                    | Non-Combustion NOx Sour                             |                                             |    |  |  |  |  |
|                                |                                                                                                    | Op                                                  | perating ES Status                                         | Normal Operation                                                                           | *                                                   |                                             |    |  |  |  |  |
|                                |                                                                                                    |                                                     | -                                                          |                                                                                            |                                                     |                                             |    |  |  |  |  |
|                                |                                                                                                    | Co                                                  | mment                                                      |                                                                                            |                                                     |                                             |    |  |  |  |  |
|                                |                                                                                                    |                                                     |                                                            |                                                                                            | •                                                   |                                             |    |  |  |  |  |
|                                |                                                                                                    | En                                                  | nission Source Category                                    | Categorize Emission Source                                                                 | Categorize Emission Source -                        |                                             |    |  |  |  |  |
|                                |                                                                                                    |                                                     |                                                            |                                                                                            |                                                     |                                             |    |  |  |  |  |
| Categoriz                      | e Emissio                                                                                                    | on Source                                           | Describ Desides TD                                         |                                                                                            |                                                     | FC Norma                                    | ×  |  |  |  |  |
| Yes                            | A/N                                                                                                    | Permit No                                           | Permit Device ID                                           | Permit Equipment Description                                                               | AER Device ID                                       | ES Name<br>Non-Combustion NOx Source        | re |  |  |  |  |
| 3. Spray<br>4. Other<br>follow | ring Equipm<br>r Coating/S<br>· Use of Org<br>ring Equipm                                                                                   | nent:<br>pray Booth (e<br>ganics (e.g., co<br>nent: | .g., coatings, solvents, ad<br>patings, solvents, inks, ad | thesives, etc.) <u>click here</u> to select one<br>thesives, etc.) except in Spray Coating | of the following Equ<br>g/Spray Booth, <u>click</u> | ipment:<br><u>here</u> to select one of the |    |  |  |  |  |
| 5. Liquid                      | d Storage Ta                                                                                                    | ank (e.g. Unde                                      | erground, Aboveground, S                                   | 5mall Tanks, Dispensing Systems) <u>clic</u>                                               | <u>k here</u> to select one                         | of the following Equipmen                   | t: |  |  |  |  |
| 6. Fugiti                      | 6. Fugitive Components (Emission Leaks from Process Components per Rule 462, 1173 and 1176), click here to select all applicable Equipment: |                                                     |                                                            |                                                                                            |                                                     |                                             |    |  |  |  |  |
| 7. Other                       | Processes                                                                                                    | (does not fit i<br>ss equipment                     | n any of the groups ment                                   | tioned above), click <mark>click here i</mark> o mark                                      | "Other Process Equ                                  | pment":                                     |    |  |  |  |  |
|                                |                                                                                                    |                                                     |                                                            |                                                                                            |                                                     | Save Car                                    |    |  |  |  |  |

- 4. After you have saved the information entered on the Edit Emission Source page, go to the Process page for the emission source you have created.
- 5. If specific activity code information is not available in the AER web tool for your emission source, use the following choices to create a generic activity code entry (see figure below).

| St                                     | ep 1: Pr                               | oces         | 5                                                           |                                                                                                    |                                                               |                                   |                                                   |                             |                                       |                                              | Optional:                                 | Mark a      | is Co | mplet   | ed  |
|----------------------------------------|----------------------------------------|--------------|-------------------------------------------------------------|----------------------------------------------------------------------------------------------------|---------------------------------------------------------------|-----------------------------------|---------------------------------------------------|-----------------------------|---------------------------------------|----------------------------------------------|-------------------------------------------|-------------|-------|---------|-----|
|                                        | A<br>Dev                               | ER<br>ice ID | Per<br>Devi                                                 | Permit A/N<br>Device ID                                                                                        |                                                               | 'N <sup>P</sup>                   | Process Rule                                      |                             |                                       | Activity                                     |                                           |             |       | SCC     |     |
| 0                                      | pen ES4                                |              |                                                             | 111114 P1 407 Miscellaneous Operations and Services : Others<br>Classified : Operations & Maintenance : Annual |                                                               |                                   |                                                   |                             |                                       | thers -<br>nnual Ei                          | Not<br>missio                             | ns          |       |         |     |
| Click here to <u>delete</u> this proce |                                        |              |                                                             |                                                                                                    |                                                               |                                   |                                                   |                             |                                       | 255.                                         |                                           |             |       |         |     |
|                                        | AER<br>Device<br>ID                    | Per          | mit<br>ce ID                                                | A/                                                                                                    | N                                                             | Proc                              | 255                                               | Rule<br>#                   |                                       | Acti                                         | vity                                      |             | scc   |         |     |
| E                                      | 54                                     |              |                                                             | 1111                                                                                                    | 114                                                           | P1                                |                                                   | 407                         | Miscellane<br>- Not Clas<br>Annual En | ous Operation<br>sified : Operat<br>nissions | s and Services : Ot<br>ions & Maintenance | hers<br>:   |       |         |     |
|                                        | AER Device ID ES4 PERMITTED AN: 111114 |              |                                                             | 114                                                                                                    | AER Device Name Non-Combustion NOx Source<br>Permit Device ID |                                   |                                                   |                             | irce                                  |                                              | nission<br>000000                         | is<br>0e-1  |       |         |     |
|                                        | Process<br>Process                     | ID<br>Comme  | ent                                                         | P1                                                                                                    |                                                               |                                   | Proc                                              | ess Na                      | ame                                   | Non-comb                                     | ustion NOx Sou                            | ir          |       |         |     |
| 4                                      | Activity<br>Rule #                     | Code *       | Sec<br>Mis<br>Indu<br>Otl<br>Ope<br>Op<br>Proc<br>An<br>407 | tor:<br>scella<br>ustry<br>hers<br>eratio<br>eratio<br>cess:<br>nual<br>7                                      | neo<br>- No<br>n:<br>ons<br>Emi:                              | us Op<br>t Clas<br>& Ma<br>ssion: | oeratio<br>ssified<br>intena<br>s<br>3 * <u>A</u> | ons a<br>I<br>ance<br>dd Ru | nd Servi                              | ces                                          |                                           | ><br>><br>> |       | imissic | ons |
| L                                      |                                        |              |                                                             |                                                                                                    |                                                               |                                   |                                                   |                             |                                       |                                              | Save Ca                                   | ancel       |       |         |     |

## Non-combustion NOx RECLAIM Emissions (concluded)

6. In Step 3, select NOx as a pollutant. Add the emission factor, control efficiency, if relevant, and add the emission factor source. A comment detailing the emission factor source should be added.

| Open Cr          | iteria Emiss                                                             | ion In                    | formatio                                                     | ı - Otł                             | ner Processes                                                                                                    | ×   |  |
|------------------|--------------------------------------------------------------------------|---------------------------|--------------------------------------------------------------|-------------------------------------|----------------------------------------------------------------------------------------------------|-----|--|
| AER<br>Device ID | Permit<br>Device ID                                                      | A/N                       | Process<br>ID                                                | Rule<br>#                           | Activity                                                                                                    | SCC |  |
| ES21             |                                                                          | 111117                    | P1                                                           | 2012                                | Miscellaneous Operations and Services : Others - Not<br>Classified : Operations & Maintenance : Annual Emissions                                  |     |  |
|                  |                                                                          |                           |                                                              | Ann                                 | ual Throughput                                                                                                    |     |  |
|                  |                                                                          |                           |                                                              | 1.                                  | 0000000 dscf                                                                                                    |     |  |
| Pollutant        |                                                                          | N                         | )x ▼ *                                                       |                                     |                                                                                                    |     |  |
| Emission         | Factor (EF)                                                              | 1.0                       | 0000000                                                      | e-1                                 | * Ibs/dscf                                                                                                    |     |  |
|                  |                                                                          |                           | Controlle                                                    | d EF va                             | alue<br>F listed represents EF determined after control)                                                                                          |     |  |
| Overall C        | ontrol Efficiency                                                        |                           |                                                              |                                     |                                                                                                    |     |  |
| Emission         | Emission Factor Comment Tech sheet for ACME Device 100, Dated 01/15/2020 |                           |                                                              |                                     |                                                                                                    |     |  |
|                  |                                                                          | If r<br>ref<br>wit<br>Pro | ot using <b>/</b><br>erences in<br>h the infor<br>cesses wit | AQMD<br>the Er<br>mation<br>thout t | default emission factor please provide detailed<br>mission Factor Comment box above or upload file<br>n.<br>his information are subject to audit. |     |  |
| Emission         | Factor Data Sou                                                          | irce Ma                   | nufacture                                                    | r Spec                              | ification 🗸 *                                                                                                    |     |  |
| Emissions        | 5                                                                        | 1.0                       | 0000000                                                      | -1 lbs                              |                                                                                                    |     |  |
|                  |                                                                          |                           |                                                              |                                     | Save Cance                                                                                                    | :   |  |

7. After you enter and save the NOx emissions, re-open the NOx emissions box using the Open link next to the NOx emission entry in Step 3: Criteria Emissions. When you re-open the NOx emissions box, a RECLAIM check box will be below the Overall Control Efficiency text box (see screenshot below). Click the RECLAIM check box and click on the Save button.

| Open Cri         | teria Emiss         | ion Inf                    | formatio                                          | n - Otl           | ner Processes                                                                                                    | ×    |
|------------------|---------------------|----------------------------|---------------------------------------------------|-------------------|----------------------------------------------------------------------------------------------------|------|
| AER<br>Device ID | Permit<br>Device ID | A/N                        | Process<br>ID                                     | Rule<br>#         | Activity                                                                                                    | SCC  |
| ES21             |                     | 111117                     | P1                                                | 2012              | Miscellaneous Operations and Services : Others - Not<br>Classified : Operations & Maintenance : Annual Emissions                                  |      |
|                  |                     |                            |                                                   | Ann               | ual Throughput                                                                                                    |      |
|                  |                     |                            |                                                   | 1.                | 0000000 dscf                                                                                                    |      |
| Pollutant        |                     | NO                         | x - Nitrog                                        | en Oxi            | des                                                                                                    |      |
| Emission I       | Factor (EF)         | 1.0                        | 0000000                                           | e-1               | * lbs/dscf                                                                                                    |      |
|                  |                     |                            | Controlle                                         | d FF va           | alue                                                                                                    |      |
|                  |                     |                            | (mark check                                       | kbox if E         | F listed represents EF determined after control)                                                                                                  |      |
| Overall Co       | ontrol Efficiency   |                            |                                                   |                   |                                                                                                    |      |
|                  |                     | 12                         | DECLAIM                                           |                   |                                                                                                    |      |
|                  |                     |                            | RECEATIN                                          | _                 |                                                                                                    |      |
| Emission         | Factor Commen       | t Teo                      | th sheet fo                                       | or ACM            | E Device 100, Dated 01/15/2020                                                                                                    |      |
|                  |                     |                            |                                                   |                   | 1                                                                                                    |      |
|                  |                     | If n<br>refe<br>wit<br>Pro | ot using<br>erences in<br>h the info<br>cesses wi | the Er<br>rmation | default emission factor please provide detailed<br>mission Factor Comment box above or upload file<br>n.<br>his information are subject to audit. |      |
| Emission         | Factor Data Sou     | rce Ma                     | nufacture                                         | r Spec            | ification 👻 *                                                                                                    |      |
| Emissions        |                     | 1.0                        | 0000000                                           | e-1 lbs           |                                                                                                    |      |
|                  |                     |                            |                                                   |                   | Click here to <u>delete</u> this Emiss                                                                                                    | ion. |
|                  |                     |                            |                                                   |                   | Save Can                                                                                                    | el   |

## Non-combustion NOx RECLAIM Emissions (continued)

- 8. A similar procedure should be used to create an entry for non-combustion SOx emissions, except SOx emissions should be chosen as the pollutant in Step 3 on the Process page.
- 9. After all emissions have been entered. Click on the upload icon (the paper icon with an arrow pointing up in the dark blue menu).

| AER Home                                                                                        | Browse Facilities                                                                     | Access                                                                                                    | Facility  | START HI     | ERE    |         |       | <b>Ž</b>                                                                 |                                      |                | ?      |  |
|-------------------------------------------------------------------------------------------------|---------------------------------------------------------------------------------------|----------------------------------------------------------------------------------------------------|-----------|--------------|--------|---------|-------|--------------------------------------------------------------------------|--------------------------------------|----------------|--------|--|
|                                                                                                 |                                                                                       | Work In F                                                                                                    | rogress · | Facility ID: | 999914 | SOUTH   | COAST | AIR QUALITY MGT DIST(SCAQMD                                              | ) · Reporting                        | period:        | 2021   |  |
| Facility I                                                                                      | D: 999914                                                                             | « Ba                                                                                                    |           |              |        |         |       |                                                                          |                                      |                |        |  |
| 1. Facility In                                                                                  | formation                                                                             | Othe                                                                                                    | er Proc   | esses        |        |         |       |                                                                          |                                      |                |        |  |
| 2. Status Up<br>3. Combustio<br>4. Emission<br>5. Report P<br>Combustio<br>External<br>Internal | date<br>on Fuels<br>Sources (ES)<br>rocess/Emissions<br>n<br>Combustion<br>Combustion | This reporting screen is for reporting activity data for other processes used in your facility which were not covered in previous reporting screens. Please provide specific information for every associated emission source. Please start with Step 1, edits to Step 1 may cause data in the following steps to reset. Combustion emissions need to be reported separately under external or internal combustion process categories. Combined emissions can also be reported here; however, it must be substantiated to avoid double reporting. Detailed instructions are available by clicking on Help Icon in the tool bar. |           |              |        |         |       |                                                                          |                                      |                |        |  |
| Use of orga                                                                                     | anics                                                                                 |                                                                                                    |           | _            |        |         |       | 0.5                                                                      | tional: Mark av                      | Com            | lotod  |  |
| Booth                                                                                           | ating/spray                                                                           | step 1                                                                                                    | : Proces  | 5            |        |         |       | Ορι                                                                      |                                      | scomp          | leteu  |  |
| Other Us                                                                                        | e of Organics                                                                         |                                                                                                    | AER       | Permit       | A/N    | Process | Rule  | Activity                                                                 | ,                                    |                | SCC    |  |
| Storage Ta                                                                                      | nks                                                                                   |                                                                                                    | Device ID | Device ID    |        | ID      | #     | Accordy                                                                  |                                      |                | 500    |  |
| Fugitive Co                                                                                     | omponents                                                                             | <u>Open</u>                                                                                                    | ES21      |              | 111117 | P1      | 2012  | Miscellaneous Operations and Servi<br>Classified : Operations & Maintena | ices : Others - N<br>nce : Annual Em | lot<br>issions |        |  |
| Duner Pro                                                                                       |                                                                                       |                                                                                                    |           |              |        |         |       | Click                                                                    | here to <u>delete</u>                | this pr        | ocess. |  |

10. Click on the Choose File button, then chose the document that contains the source or guidance used to develop the emission factors.

Enter a date within the reporting year in the Valid From text box (e.g., 01/01/2021 for the 2021 AER). If you chose a date outside of the reporting year (e.g., 01/01/2022), then the file will appear in the AER for that reporting year (e.g., 2022 AER for 01/01/2022). If the year is after the current reporting year, the file will not appear until the next reporting year (e.g., if 01/01/2022 is entered in the 2021 AER, the document will not appear in the 2021 AER, but will appear in the 2022 AER).

The Valid To text box does not need to be filled. If the Valid To text box is filled with at date, then the document will not appear in AERs after that date. If the Valid To text box is left blank, the document will be loaded into future reporting year AERs.

Click on the Upload button to upload the document. The document will upload and be listed in the table with the green header below the Upload button.

| AER Home Browse Facilitie                                                                           | es Access Facility START HERE 🗾 🛱 🔂 🕐                                                                                                    |  |  |  |  |  |  |  |  |  |
|----------------------------------------------------------------------------------------------------|----------------------------------------------------------------------------------------------------|--|--|--|--|--|--|--|--|--|
|                                                                                                    | Work In Progress · Facility ID: 999914 · SOUTH COAST AIR QUALITY MGT DIST(SCAQMD) · Reporting period: 2021                                |  |  |  |  |  |  |  |  |  |
| Facility ID: 999914                                                                                 | Supporting Documentation                                                                                                    |  |  |  |  |  |  |  |  |  |
| 1. Facility Information<br>2. Status Update                                                         | List of document already uploaded is visible below.<br>Any type of file can be uploaded, but size of the file is limited to maximum 5 MB. |  |  |  |  |  |  |  |  |  |
| Compussion Fuels     Emission Sources (ES)     Report Process/Emission:     Bonform Data Validation | Upload new document<br>File Choose File ACME Device 100.docx                                                                              |  |  |  |  |  |  |  |  |  |
| 7. Review Summaries                                                                                 | Description Fuel cell manufacturer spec                                                                                                   |  |  |  |  |  |  |  |  |  |
| 8. Print Facility Report<br>9. Report Submission                                                    | Valid To (www.bb/YYY)                                                                                                    |  |  |  |  |  |  |  |  |  |
|                                                                                                    | Upload                                                                                                    |  |  |  |  |  |  |  |  |  |
|                                                                                                    | File Size Description Upload Uploaded By Valid From Valid To Modify dates                                                                 |  |  |  |  |  |  |  |  |  |
|                                                                                                    | Add new document                                                                                                    |  |  |  |  |  |  |  |  |  |